# K1-Φ

# Подключение к сети интернет с помощью сотовых операторов

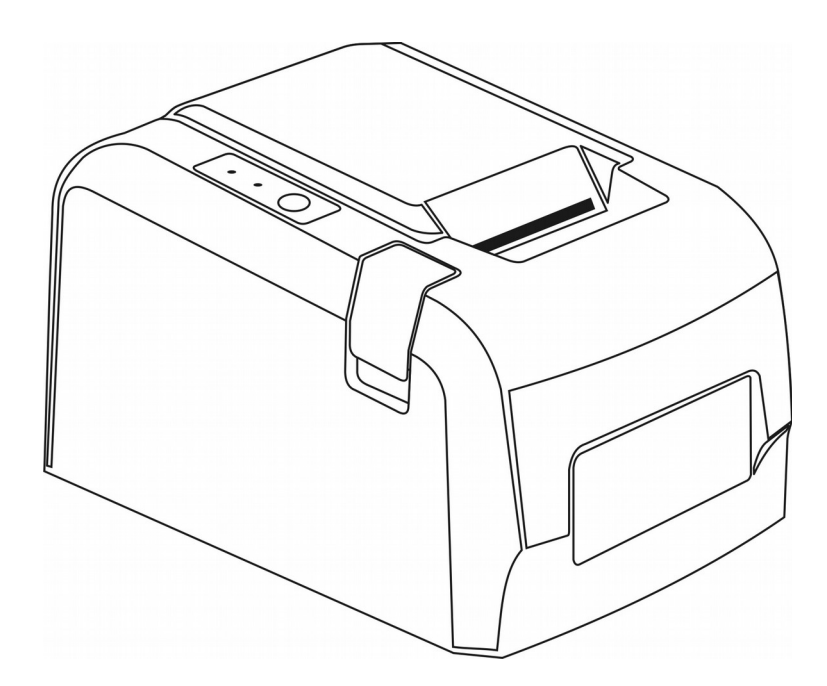

#### Оглавление

| Введение          | 3 |
|-------------------|---|
| Модемы            | 3 |
| Маршрутизатор     | 3 |
| ASUS RT-N14U      | 4 |
| TP-LINK TL-MR3020 |   |
|                   |   |

#### Введение

В том случае если у торгового предприятия в месте расчетов отсутствует подключение к сети интернет, и нет возможности подключиться к провайдеру по кабельным каналам, единственной альтернативой остается подключение к Интернету с помощью услуг предоставляемых сотовыми операторами.

Настоящая инструкция описывает примеры настройки подключения ККТ «К1-Ф» к сети Интернет, с целью передачи данных оператору фискальных данных (далее ОФД) с помощью различных маршрутизаторов (роутеров) и модемов 3G/4G.

### Модемы

Для доступа к сети Интернет операторы сотовой связи (ОСС) предоставляют выход в сеть интернет посредством различных сетевых протоколов. Для подключения роутеров, ноутбуков и другого оборудования операторы предлагают различные 3G/4G модемы.

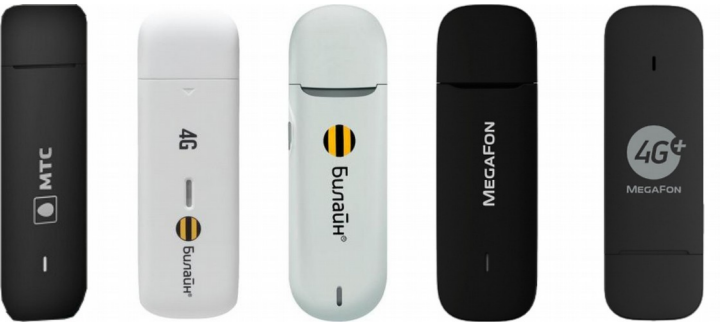

Рис. 1 Примеры модемов.

Стоит учесть, что при покупке модемов у ОСС нет возможности использовать сим-карты другого оператора. В связи с этим стоит заранее определиться у какого оператора лучше покрытие в том месте, где будет устанавливаться ККТ «К1-Ф».

#### Маршрутизатор

Наличие модема не является достаточным для получения интернета, понадобится еще маршрутизатор с возможностью подключения 3G/4G модема. Как правило в, описание к маршрутизатору указывается возможность использовать эти модемы. Как пример, хорошим выбором является маршрутизатор ASUS RT-N14U.

## ASUS RT-N14U

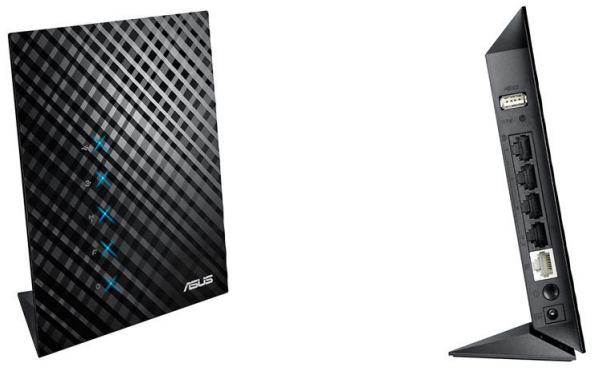

Puc. 2 ASUS RT-N14U

Именно наличие USB порта у маршрутизатора позволяет подключать к нему модемы. Не имеющие его — однозначно не могут быть использованы.

#### Подключение и настройка

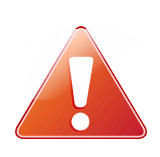

В том случае, если данный маршрутизатор ранее использовался в качестве устройства доступа в интернет, необходимо привести его к заводским установкам. Если подключены какие либо кабеля и устройства, то извлечь их. Подключить питание маршрутизатора, подождать 40 секунд. На тыльной стороне нажать и удерживать не менее 5 секунд кнопку RESET, потом отпустить. Подождать еще 30 секунд и выключить питание.

Для первичной настройки маршрутизатора понадобится персональный компьютер (ПК) или ноутбук с доступным Ethernet портом. С помощью кабеля, идущего в комплекте с маршрутизатором, необходимо соединить Ethernet порт ПК и любой LAN порт маршрутизатора. Как правило количество LAN портов четыре и они отличаются по цвету от одного WAN порта. В случае ASUS RT-N14U LAN порты черные, а WAN порт светлый.

В модем вставить сим карту. Предварительно убедиться, что на этой сим карте отключен запрос PIN кода. Модем подключить к USB порту маршрутизатора.

В настройках сетевого подключения ПК открыть свойства протокола интернета версии 4 и установить «Получить IP-адрес автоматически».

| Свойства: Протокол Интернета версии 4                                                                                                    | (TCP/IPv4) |        |     | ? ×    |  |
|----------------------------------------------------------------------------------------------------|------------|--------|-----|--------|--|
| Общие Альтернативная конфигурац                                                                                                    | ия         |        |     |        |  |
| Параметры IP могут назначаться автоматически, если сеть<br>поддерживает эту возможность. В противном случае параметры<br>IP можно получить у сетевого администратора. |            |        |     |        |  |
| Олучить IP-адрес автоматичес                                                                                                    | ки         |        |     |        |  |
| Использовать следующий IP-ад                                                                                                    | pec:       |        |     |        |  |
| <u>I</u> P-адрес:                                                                                                    |            |        |     |        |  |
| <u>М</u> аска подсети:                                                                                                    |            |        |     |        |  |
| Основной шлюз:                                                                                                    |            |        |     |        |  |
| Получить адрес DNS-сервера ав                                                                                                    | зтоматиче  | ски    |     |        |  |
| <ul> <li>Использовать следующие адре</li> </ul>                                                                                                    | ca DNS-cej | оверов | e — |        |  |
| Предпочитаемый DNS-сервер:                                                                                                    |            |        |     |        |  |
| Альтернативный DNS-сервер:                                                                                                    |            |        |     |        |  |
| Подтвердить параметры при выходе Дополнительно                                                                                                    |            |        |     |        |  |
|                                                                                                    |            | ок     |     | Отмена |  |

#### Рис.3 Настройка ТСР/ІРv4

Далее подключить питание к маршрутизатору. Через 30-40 секунд открыть на ПК интернет браузер и в строке адреса ввести 192.168.1.1. Откроется страница запроса пароля. По умолчанию логин **admin** пароль **admin**. Эта информация также доступна на тыльной стороне маршрутизатора. После ввода пароля появится начальная страница мастера быстрой настройки. Принцип работы мастера — последовательно пройти основные этапы настройки, не вдаваясь в детали. Ниже представлена серия изображений, которая поможет визуально контролировать процесс настройки маршрутизатора.

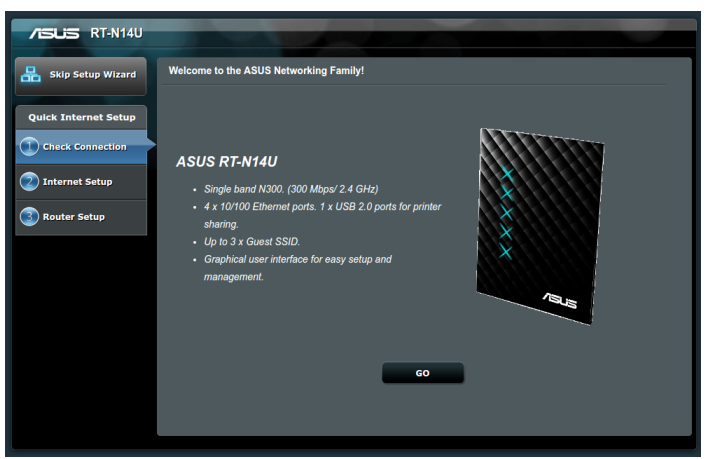

Рис.4 Стартовая страница мастера. Здесь необходимо нажать кнопку «GO».

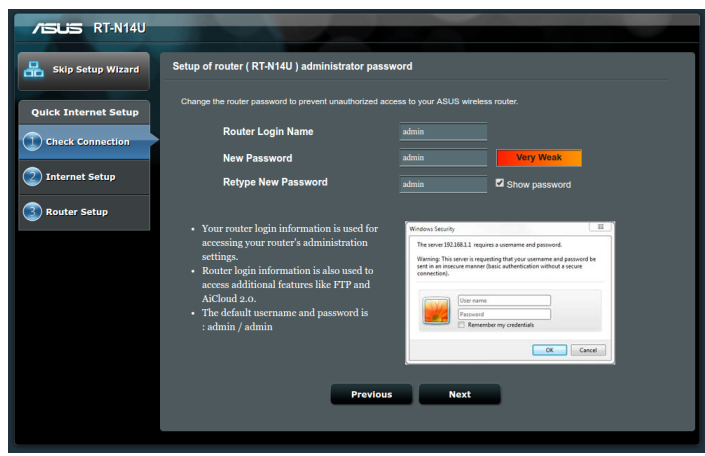

Рис.5 Задание нового пароля.

Здесь задается новый пароль пользователя admin. Допускается ввести заводской пароль admin, но в целях безопасности лучше использовать свой уникальный. Переход дальше по кнопке «Next».

| 75US RT-N14U         |             |              |
|----------------------|-------------|--------------|
| Skip Setup Wizard    | USB Modem   |              |
| Quick Internet Setup | Location    | Russia 🔻     |
| Check Connection     | ISP         |              |
| Internet Setup       | Dial Number | *99***[#     |
| Router Setup         | PIN code    |              |
| Kouter Setup         | Username    |              |
|                      | Password    | Auto         |
|                      |             |              |
|                      | •           | Skip Connect |
|                      |             |              |
|                      |             |              |
|                      |             |              |
|                      |             |              |

Рис.6 Параметры модема

На этой странице необходимо указать страну (Location) и ОСС (ISP). Остальные параметры оставить без изменения. Нажать «Connect». Начнется процедура поиска модема и установка соединения интернет.

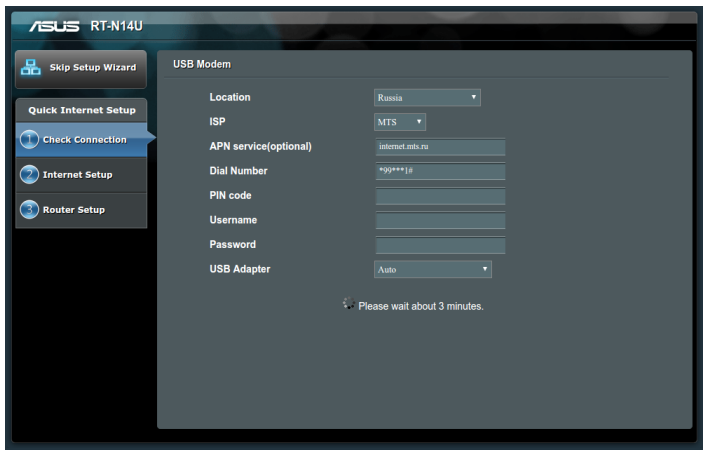

Рис.7 Установка соединения интернет.

| ASLIS RT-N14U                                            | Необходима автори<br>Для доступа к домену II<br>необходимо указать им<br>Подключение к веб-сай | 13ация<br>ttp://192.168.1.1<br>ия пользователя и пароль.<br>ту не защищено | ×    |
|----------------------------------------------------------|------------------------------------------------------------------------------------------------|----------------------------------------------------------------------------|------|
| Quick Internet Setup                                     | Loc<br>Имя пользователя:<br>ISP<br>Пароль:<br>АРМ                                              | admin                                                                      |      |
| <ul> <li>Internet Setup</li> <li>Router Setup</li> </ul> | Dial<br>PIN<br>Username                                                                        | Отмена Вход                                                                |      |
|                                                          | Password<br>USB Adapter                                                                        | Auto                                                                       | •    |
|                                                          |                                                                                                | Please wait about 3 minu                                                   | tes. |
|                                                          |                                                                                                |                                                                            |      |

Рис.8 Повторный ввод нового пароля.

После страницы параметров модема выйдет запрос ранее установленного пароля. Ввести его.

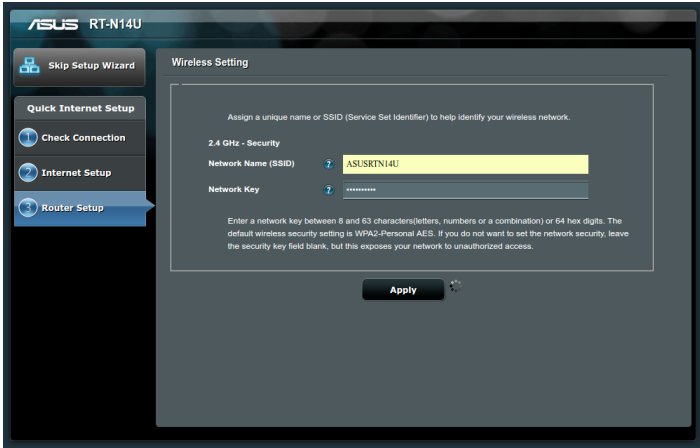

Рис.9 Параметры Wi-Fi.

Здесь необходимо установить имя сети Wi-Fi и ключ-пароль этой сети. Это будет новая сеть Wi-Fi данного маршрутизатора. В последствии ее можно выключить при необходимости. Нажать кнопку «Apply».

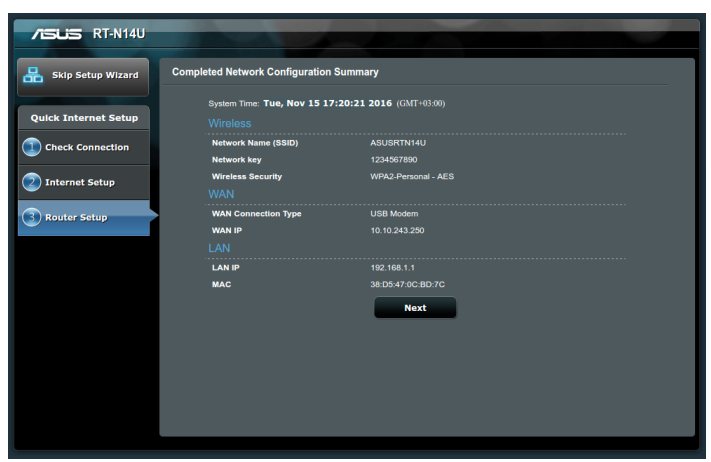

Рис.10 Результат настройки Wi-Fi.

Нажать кнопку «Next».

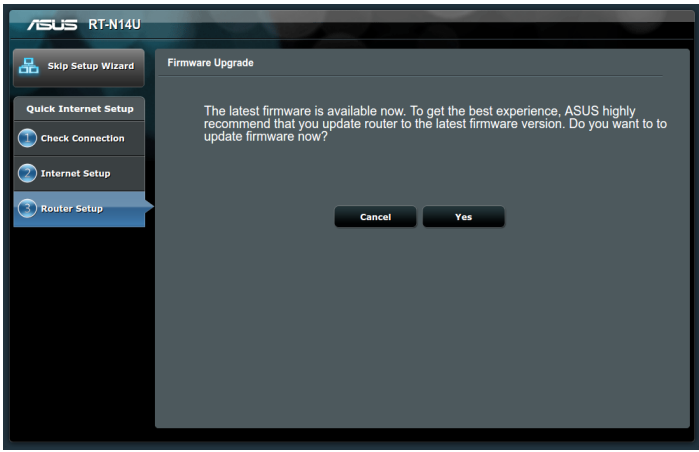

Рис.11 Проверка обновления маршрутизатора.

При установленном интернет соединении, маршрутизатор предлагает проверить есть ли обновления его внутренней программы. Как правило эти обновления положительно влияют на работоспособность устройств. Например поддержка новых моделей модемов. Поэтому, нажав кнопку «Yes» начнется скачивание обновлений. Можно пропустить этот этап, нажав кнопку «Cancel».

Стоит обратить внимание, скачивание обновлений расходует трафик Вашего тарифа!

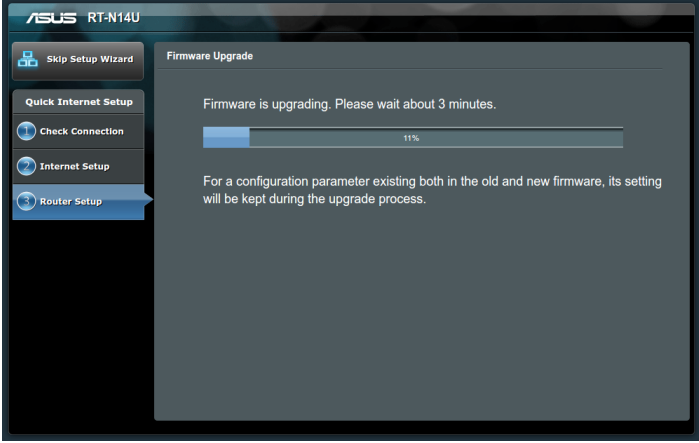

Рис.12 Процесс установки обновления.

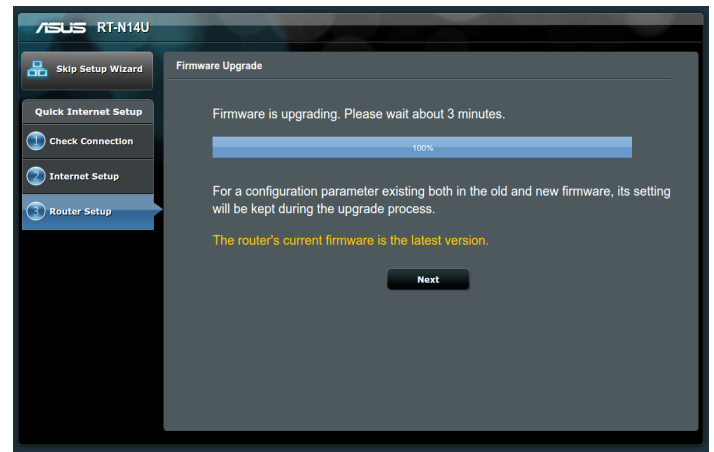

Рис.13 Завершение установки обновления.

Нажать кнопку «Next».

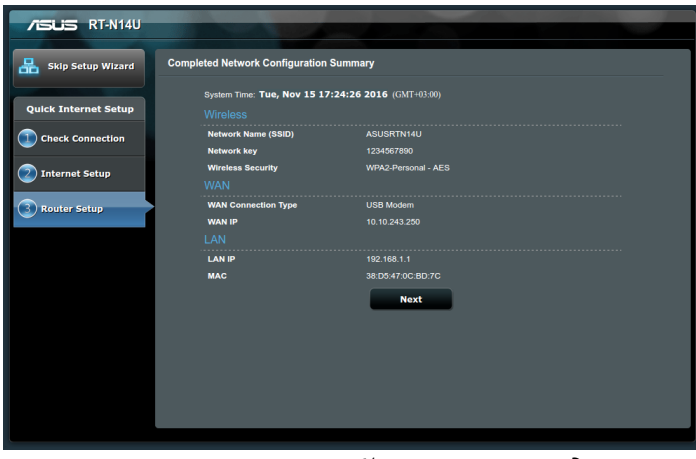

Рис.14 Результат настройки сетевых подключений.

Нажать кнопку «Next».

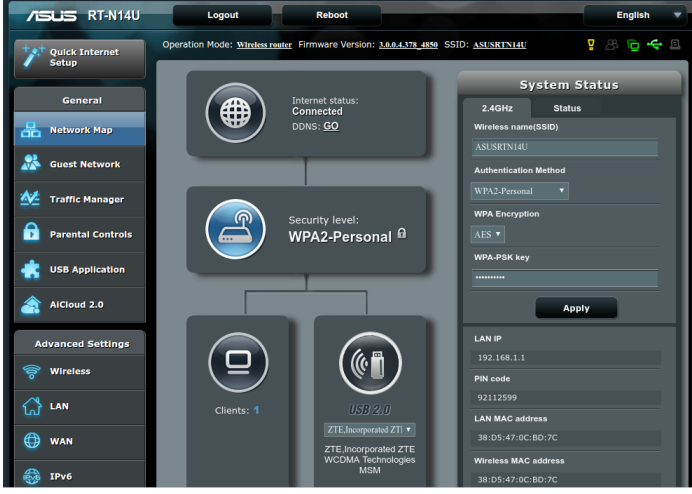

Рис.15 Карта сети маршрутизатора.

Настройка маршрутизатора считается завешенной. Здесь отображена карта сети. Тут же можно сменить язык отображения интерфейса маршрутизатора. В правом верхнем углу из списка выбрать «Русский».

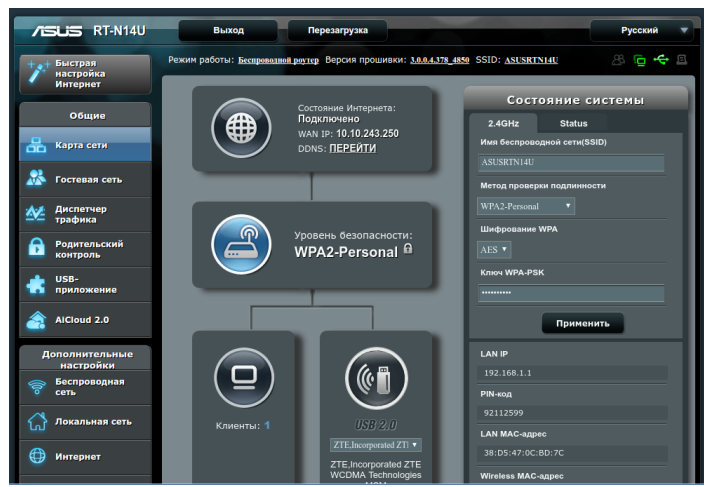

Рис.16 Русский интерфейс.

В представленной модели маршрутизатора внутренний IP адрес по умолчанию 192.168.1.1. У кассы К1-Ф заводской IP адрес 192.168.1.101. Это позволяет без дополнительных настроек сети начать использовать кассу. Если у Вашего маршрутизатора адрес отличается от

192.168.1.1, необходимо установить сетевые настройки кассы согласно пункту «Программирование и настройки ККТ» в руководстве по эксплуатации К1-Ф.

Подключить кассу К1-Ф к свободному LAN порту маршрутизатора.

Если настроена WiFi сеть на маршрутизаторе и исполнение K1-Ф с WiFi модулем — можно настроить подключение машины по данному интерфейсу, указав параметры доступа к сети в настройках KKT, и выбрать режим работы машины по WiFi сети согласно руководству по эксплуатации.

#### **TP-LINK TL-MR3020**

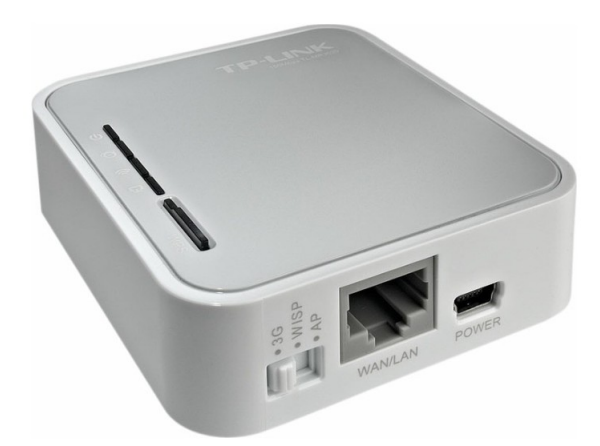

Puc.17 TP-LINK TL-MR3020.

На данный момент маршрутизатор TP-LINK TL-MR3020 является, пожалуй, самым не дорогим устройством для доступа в сеть интернет посредством 3G\4G модема. Ниже приведено краткое описание настройки данного маршрутизатора применительно к К1-Ф.

Данный маршрутизатор по умолчанию имеет IP адрес 192.168.0.254. Это означает, необходимость настроить сеть кассы в подсеть «0» например следующим образом.

| Настройк | и сетевого подключения (І | Ethernet). |
|----------|---------------------------|------------|
| Ether    | met (IPv4)                |            |
| IP:      | 192.168.0.131             |            |
| Маска:   | 255.255.255.0             |            |
| Шлюз:    | 192.168.0.254             |            |
| DNS:     | 192.168.0.254             |            |
| DHCP:    |                           |            |

Рис.18 Настройка сети для TP-LINK TL-MR3020

Начальная настройка маршрутизатора проходит при помощи ПК или ноутбука. Как и при настройке ASUS RT-N14U, необходимо вставить сим карту в модем, модем подключить к USB порту маршрутизатора и сетевым кабелем соединить ПК и маршрутизатор. На самом маршрутизаторе переключатель перевести в положение 3G. В настройках сетевого подключения ПК открыть свойства протокола интернета версии 4 и установить «Получить IP-адрес автоматически». Включить питание маршрутизатора. Через 20-30 секунд в браузере открыть адресс <u>http://192.168.0.254</u> и ввести логин **admin** и пароль **admin**.

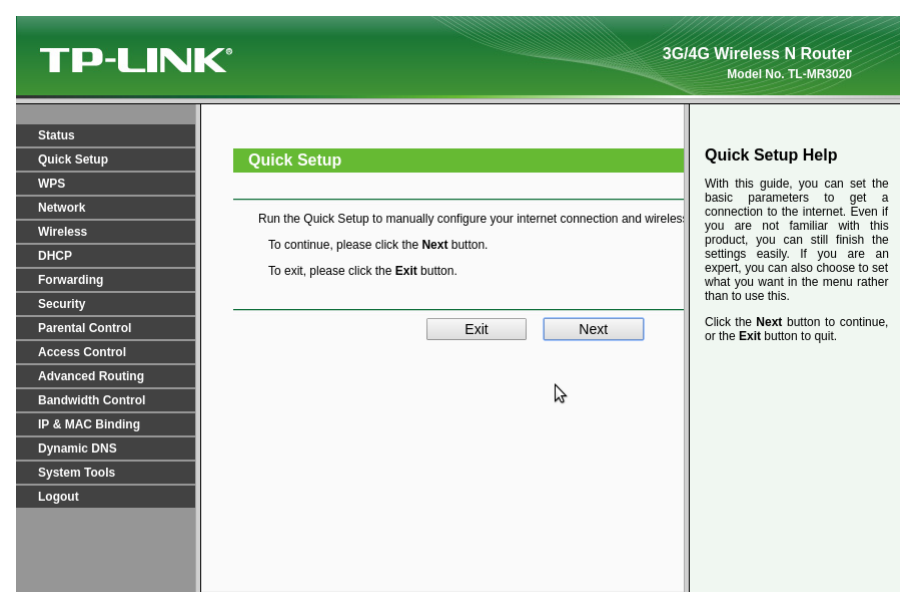

Рис.19 Стартовая страница мастера.

Здесь настройка происходит в режиме мастера. На каждом этапе вводятся данные. Переход к следующему этапу по кнопке «Next».

| TP-LINK                                                                                                    | ° 3G                                                                                                   | 4G Wireless N Router<br>Model No. TL-MR3020                                                                                                    |
|----------------------------------------------------------------------------------------------------|----------------------------------------------------------------------------------------------------|----------------------------------------------------------------------------------------------------|
| Status<br>Quick Setup<br>WPS<br>Network<br>Wireless<br>DHCP<br>Forwarding<br>Security<br>Parental Control<br>Access Control<br>Advanced Routing<br>Bandwidth Control<br>IP & MAC Binding<br>Dynamic DNS<br>System Tools<br>Logout | Quick Setup - Internet Access         The router provides some Internet access mode for you to choose: | Internet Access Help<br>The Quick Setup supports four<br>Internet access mode for you to<br>choose, You can select the<br>mode on this page.<br>3G/4G Preferred<br>In this mode, the router will try<br>3G/4G access first;<br>When 3G/4G access fails and<br>WAN access is valid, or when<br>no 3G/4G USB modem is<br>inserted, the router would<br>switch to WAN access;<br>When the router would<br>switch to the 3G/4G network,<br>the router would sop the WAN<br>connection and switch back to<br>3G/4G access ismediately.<br>3G/4G access is mediately.<br>3G/4G access is disabled and the<br>ethernet port acts as a LAN<br>port. |
|                                                                                                    |                                                                                                    | WAN Preferred<br>In this mode, the router will try<br>WAN access first;<br>When the WAN access fails                                                                                                    |

Рис.20 Выбор режима 3G/4G.

Выбрать «3G/4G Only» и нажать «Next».

| TP-LINK                               | ۲°                                                                                         | 3                                                                                                  | G/4G Wireless N Router<br>Model No. TL-MR3020                                                                                 |
|---------------------------------------|--------------------------------------------------------------------------------------------|----------------------------------------------------------------------------------------------------|----------------------------------------------------------------------------------------------------|
| Status<br>Quick Setup<br>WPS          | Quick Setup - 3G/4G                                                                        |                                                                                                    | 3G/4G Help<br>Location - Please select th<br>location where you're enjoyir                                                    |
| Network<br>Wireless                   | If your location or ISP is not listed,<br>name and password, please enable Se<br>Location: | or the default Dial number / APN is not the I<br>et the Dial Number, APN, Username and P<br>Russia | the 3G/4G card.<br>As<br>Mobile ISP - Please select th<br>ISP(Internet Service Provide                                        |
| Forwarding<br>Security                | Mobile ISP:                                                                                | MTS   Default Dial Number: "*99#" APN: "inte                                                       | you apply to for 3G/4G servic<br>The Device will show th<br>default Dial Number, API                                          |
| Parental Control<br>Access Control    | Authentication Type:                                                                       | Auto PAP CHAP Notice: The default is Auto, do not chang                                            | that ISP.<br>Set the Dial Number, API                                                                                         |
| Advanced Routing<br>Bandwidth Control | Dial Number:                                                                               | Set the Dial Number, APN, Username                                                                 | a manually - Click the checkbo<br>and fill the Dial Number, API<br>Username and Passwo                                        |
| IP & MAC Binding<br>Dynamic DNS       | APN:<br>Username:                                                                          | internet.mts.ru (option                                                                            | blanks below if your ISP is no<br>listed in the Mobile ISP.<br>SIM/UIM PIN - Enter the PI                                     |
| System Tools<br>Logout                | Password:                                                                                  | ··· (option                                                                                        | code if the SIM/UIM Protection<br>all is enabled. Please note that<br>times of wrong PIN code w<br>lock your SIM/UIM card. Yo |
|                                       |                                                                                            | Back Next                                                                                          | Message - The PIN infomation                                                                                                  |

Рис.21 Настройка оператора сотовой связи.

Выбрать нужного оператора и нажать «Next».

| TP-LIN                                                                                                    | K                                                                                                    | 30                                                                                                    | 4G Wireless N Router<br>Model No. TL-MR3020                                                                                                    |
|----------------------------------------------------------------------------------------------------|----------------------------------------------------------------------------------------------------|----------------------------------------------------------------------------------------------------|----------------------------------------------------------------------------------------------------|
| Status<br>Quick Setup<br>WPS<br>Network<br>Wtreless<br>DHCP<br>Forwarding<br>Security<br>Parental Control<br>Access Control<br>Advanced Routing<br>Bandwidth Control<br>IP & MAC Binding<br>Dynamic DNS<br>System Tools | C<br>The Internet settings hav<br>Wireless Radio:<br>Wireless Network Name:<br>Region:<br>Warning:<br>Wireless Security:<br>Wireless Password: | Pre been completed, now please configure the wireless<br>Enable<br>TP-LINK_POCKET_3020_64D366<br>Russia<br>Ensure you select a correct country to conform to<br>Incorrect settings may cause interference.<br>Disable Security<br>WPA-PSK/WPA2-PSK<br>29328857<br>(You can enter ASCII characters between 8 and 6<br>No Change<br>(use the current security settings.) | 4G Wireless N Router<br>Model No. TL-MR3020<br>Wireless Help<br>• Wireless Radio -<br>Enable or disable the<br>wireless radio.<br>• Wireless natio.<br>• Wireless Network<br>Name - Enter a string of<br>up to 32 characters.<br>The same Name (SSID)<br>must be assigned to all<br>wireless devices in your<br>network. The default<br>SSID is set to be TP-<br>LINK_POCKET 3020<br>_xxxxxx(xxxxx)<br>which can ensure your<br>wireless MAC address),<br>which can ensure your<br>wireless Interview of the strongly<br>that you change your<br>networks name (SSID) |
| Logout                                                                                                    |                                                                                                    | More Advanced Wireless Settings Back Next                                                                                                    | to a different value. This<br>value is case-sensitive.<br>For example, MVSSID<br>is NOT the same as<br>MySsid.<br>• Region - Select your<br>region from the pull-                                                                                                    |

Рис.22 Настройка Wi-Fi.

Установить параметры Wi-Fi сети маршрутизатора. Если Wi-Fi сеть не понадобится, выбрать «Disable». Не переписывайте пароль на Wi-Fi из этой инструкции, это не безопасно! Укажите свои данные для имени точки доступа (Wireless Network Name) и пароль (Wireless Password). Нажмите кнопку «Next».

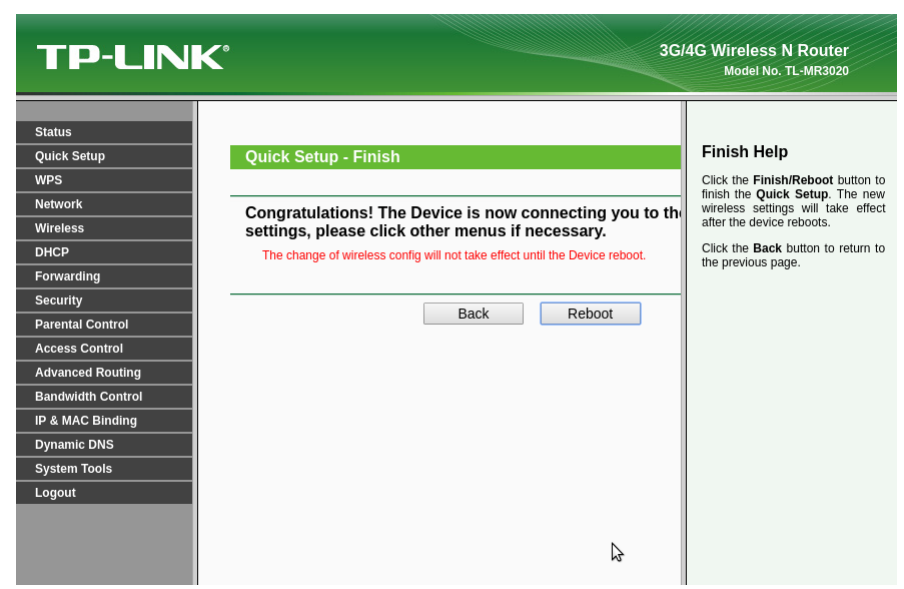

Рис.23 Применение настроек.

Необходимо нажать кнопку «Reboot» или «Finish». При этом маршрутизатор сохранит настройки и перезагрузится. Возможно перезагрузки не будет (зависит от модели модема). Тогда страница сразу примет вид рис.24.

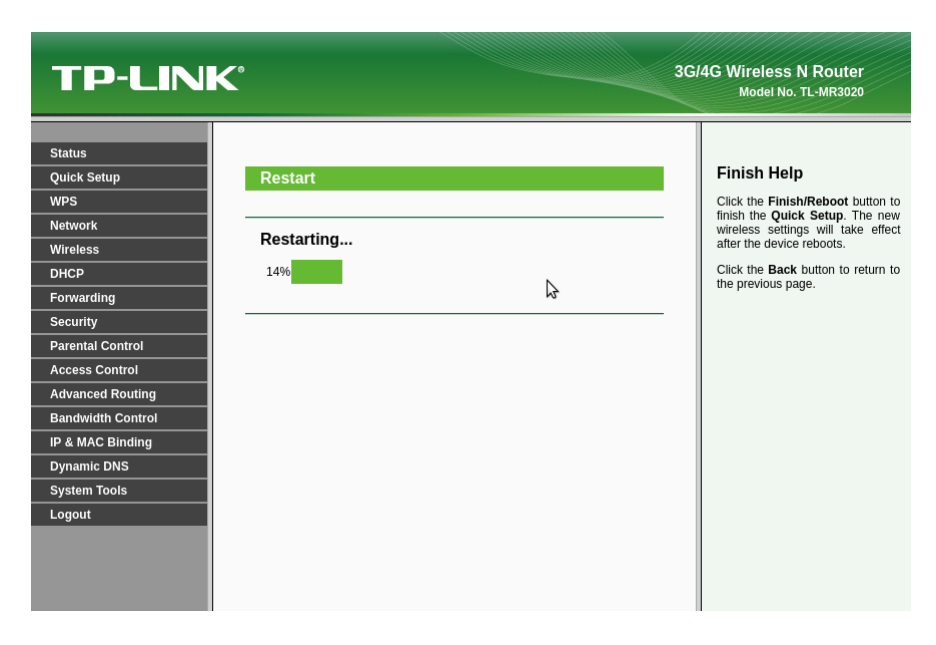

Рис.24 Перезагрузка маршрутизатора.

| TP-LINK           |                  |                           | 3G/4      | G Wireless N Router<br>Model No. TL-MR3020                          |
|-------------------|------------------|---------------------------|-----------|---------------------------------------------------------------------|
| Status            | Wireless         |                           | 2         |                                                                     |
| Quick Setup       | Wireless Radio:  | Enable                    |           | Status Help                                                         |
| WPS               | Name (SSID):     | TP-LINK_POCKET_3020_64D   | 366       | The Status page displays the                                        |
| Network           | Channel:         | Auto (Current channel 11) |           | Device's current status and<br>configuration.                       |
| Wireless          | Mode:            | 11bgn mixed               |           | LAN - The following                                                 |
| DHCP              | Channel Width:   | Automatic                 |           | parameters apply to the LAN<br>port of the Device. You can          |
| Forwarding        | MAC Address:     | C4-6E-1F-64-D3-66         |           | configure them in the Network                                       |
| Security          |                  |                           |           | -> EAN page.                                                        |
| Parental Control  |                  |                           |           | <ul> <li>MAC Address - The<br/>physical address of the</li> </ul>   |
| Access Control    | 3G/4G            |                           |           | Device, as seen from<br>the LAN.                                    |
| Advanced Routing  | 3G/4G USB Modem: | Identified                |           | <ul> <li>IP Address - The LAN</li> <li>IP address of the</li> </ul> |
| Bandwidth Control | Signal Strength: | 80%                       |           | Device.                                                             |
| IP & MAC Binding  | IP Address:      | 10.87.239.64              |           | <ul> <li>Subnet Mask - The<br/>subnet mask associated</li> </ul>    |
| Dynamic DNS       | Subnet Mask:     | 255.255.255.255           |           | with LAN IP address.                                                |
| System Tools      | Default Gateway: | 10.87.239.64              |           | Wireless - These are the<br>current settings or information         |
| Logout            | DNS Server:      | 213.87.1.1 , 213.87.0.1   |           | for Wireless. You can configure                                     |
|                   | Online Time:     | 0 day(s) 00:00:10         | Disconnec | Wireless Settings page.                                             |
|                   |                  |                           |           | Wireless Radio -     Indicates whether the                          |

Рис.25 Результат настроек.

Настройка завершена. На данной странице виден уровень сигнала сотовой сети (Signal Strenght) а также полученные сетевые параметры. Это указывает на успешное подключение к интернету.

Необходимо подключить К1-Ф к LAN порту маршрутизатора и можно начинать работу.

Если настроена WiFi сеть на маршрутизаторе и исполнение K1-Ф с WiFi модулем — можно настроить подключение машины по данному интерфейсу, указав параметры доступа к сети в настройках KKT, а также выбрать режим работы машины по WiFi сети согласно руководству по эксплуатации.